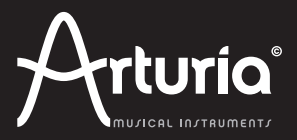

# How to register and activate your product

# 1/ Register your product

Go to your My Account page. At the bottom of the page, you will find a section called registered product.

| DOWNLOAD<br>How to aut<br>virtual inst | step by step guide<br>horize my<br>rument? | This guide details the full process to virtual instrument au<br>it consists in 2 major steps:<br>1. Register your synthesizer on your Arturia accou<br>2. Download a license on your eLicenser dongle (b | thorization.<br>nt<br>peing virtual or hardware) |
|----------------------------------------|--------------------------------------------|----------------------------------------------------------------------------------------------------|--------------------------------------------------|
| Product                                | Serial number                              | Activation code                                                                                                    | Date / Action                                    |
| Collection 2                           | 3001704856041                              | 156                                                                                                    |                                                  |
| v Collection 3                         |                                            |                                                                                                    |                                                  |
| v Collection 5                         |                                            | 0240 84FT TFFR WSTG TFFR NR00 1040 85B2                                                                                                    | 2012-04-30                                       |
| Wurlitzer V                            | 6001404341030                              | 0240 84FT TFFR WSTG TFFR NR00 1040 85B2 341 1 Activation codes for this license.                                                                                                    | 2012-04-30                                       |

Click on the add button, then enter your serial number and your unlock code.

| Add a license   |                                                              |
|-----------------|--------------------------------------------------------------|
| Product:*       | VCollection 3                                                |
| Serial number:* |                                                              |
| Please use :    | XXXX-XXXX-XXXX for Software<br>XX-XXX-XXXX-XXXX for Hardware |
| Unlock Code:    | XXXXXXXX - Only if printed on your registration card !       |
|                 | Submit Cancel                                                |

Once you have entered your serial number and unlock code, you will get an activation code.

| Product        | Serial number        | Activation code                              | Date / Action |  |  |  |
|----------------|----------------------|----------------------------------------------|---------------|--|--|--|
| V Collection 3 | n 3 3001704856041156 |                                              |               |  |  |  |
|                |                      | 0240 84FT TFFR WSTG TFFR NR00 1040 85B2      | 2012-04-30    |  |  |  |
| Wurlitzer V    | 6001404341030341     |                                              |               |  |  |  |
|                |                      | 0240 84IJ DZUM RBUK BHEC GG00 1047 GG00      | 2012-05-04    |  |  |  |
| Add D          | elete Authorization  | Troubleshooting New Technical Support reques | t             |  |  |  |

#### How to contact My Technical Support if something goes wrong...

If you do not receive the activation code, or if it says "product already registered", contact registration-inquiry@arturia.com quickly as possible.

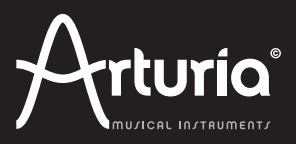

## 2/ Download and install your product

First download the software from the URL address quoted in the e-mail you received. Prior to launching the installer make sure you turn off all applications using eLicenser (Steinberg and Arturia products).

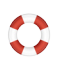

How to contact My Technical Support if something goes wrong... If you encounter any issue at that stage, please write to registration-inguiry@arturia.com

### 3/ Activate your product with the Wizard

To activate your product, start the standalone version of one of the instrument included in the VCollection 3. If the product you launch was not authorized before, an activation wizard will open. Click on AUTHORIZE, then click NEXT. Paste your activation code and click on FINISH.

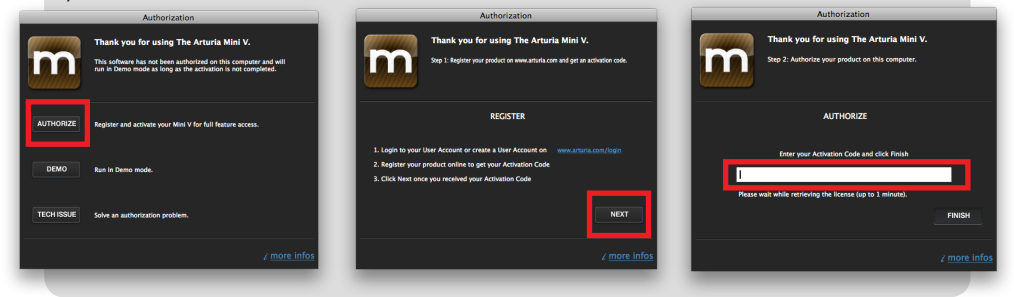

#### 4/ Activate your product with eLicenser

Eichier Inscription Actions Support Aide

If you encounter an issue with the wizard, (which could hapen because of a bad connection), enter the code directly in the eLicenser Control Center application. See details here :

#### A-Click on "Enter Activation Code"

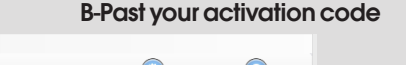

| Lioonooro      |                                     |                                           | Licences                                     |                      |  |
|----------------|-------------------------------------|-------------------------------------------|----------------------------------------------|----------------------|--|
| and the second | Mes Licences<br>Toutes les licences | disponibles                               | V Collection 3 AL<br>Arturia, SeL            |                      |  |
|                | 8832877235 -                        | 1                                         | Entrer le Code d'Activation                  | ×                    |  |
|                | Soft-eLicenser (Sel                 | Veuillez entrer un co<br>sur "Continuer". | ode d'activation dans les champs de texte ci | dessous puis cliquer |  |
|                |                                     | Entrer le Code                            | 40-84HE-VTIS-YNIO-IGBQ-IV00-1                | 048-853C B           |  |
|                |                                     |                                           |                                              |                      |  |
|                |                                     | Arturia, SeL                              | ° C                                          |                      |  |

#### C-The license name appears

www.arturia.com

**ARTURIA, FR** 4, chemin de Malacher 38240 Meylan FRANCE ARTURIA, US 5776-D Lindero Cyn Rd #239 Westlake Village, CA 91362